Important Notice: In order to complete Controlled Substance Appendix I submission, please follow the steps below:

Step 1:

First login to your RASCAL account using your UNI and password through the url below

https://www.rascal.columbia.edu/

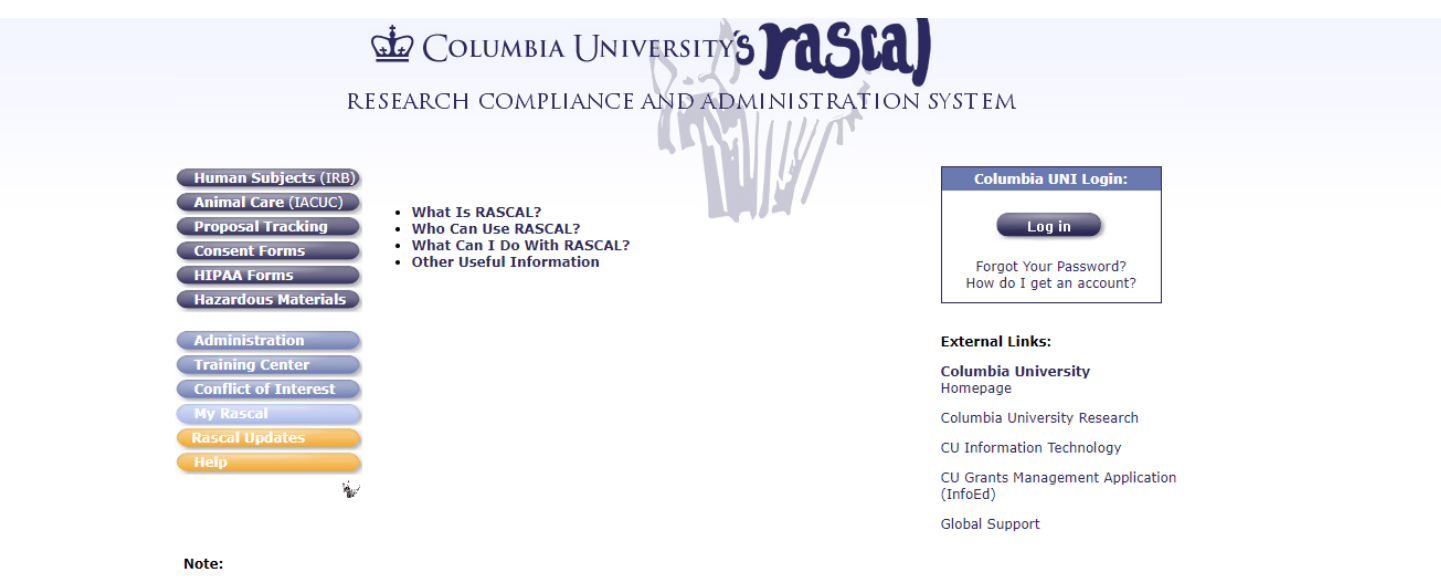

- · Do not open more than one RASCAL browser window at the same time.
- Please disable any Pop-up Blockers and enable JavaScript & Cookies.
- . This system will log you out after approximately one hour of inactivity. Please save your work often.

Home | About | Site Map | Help | Contact Us | © Columbia University

Project RASCAL Columbia University Information Technology 615 West 131st Street, 5th Floor Mail Code: 8750 New York, NY 10027 Phone: (212) 851-0213 Step 2: Select Haz Mats from the options in the heading

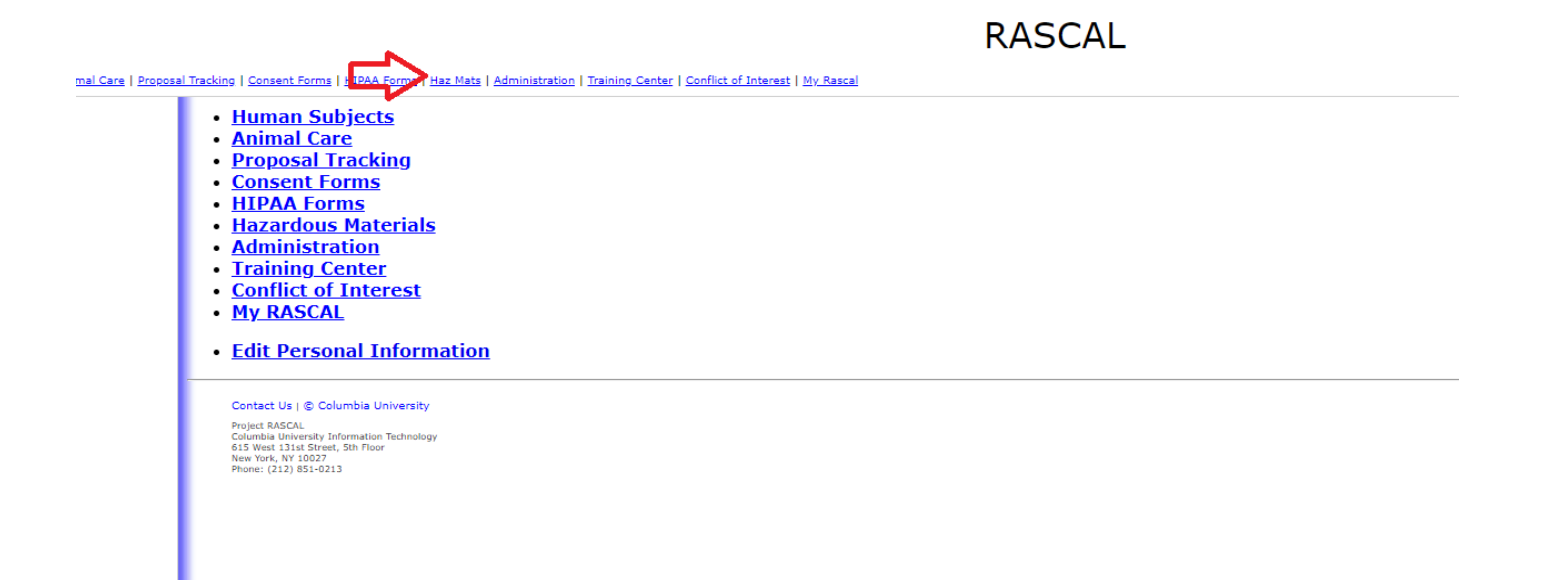

Step 3: Click the dropdown arrow and select the "Controlled Substances (Appendix I)" option. Clicking "Create" will generate the appendix with a unique appendix number.

## w rasta)

## **RASCAL Hazardous Materials**

Logout | Help | Human Subjects | Animal Care | Proposal Tracking | Consent Forms | HIPAA Forms | Haz Mats | Administration | Training Center | Conflict of Interest | My, Rascal

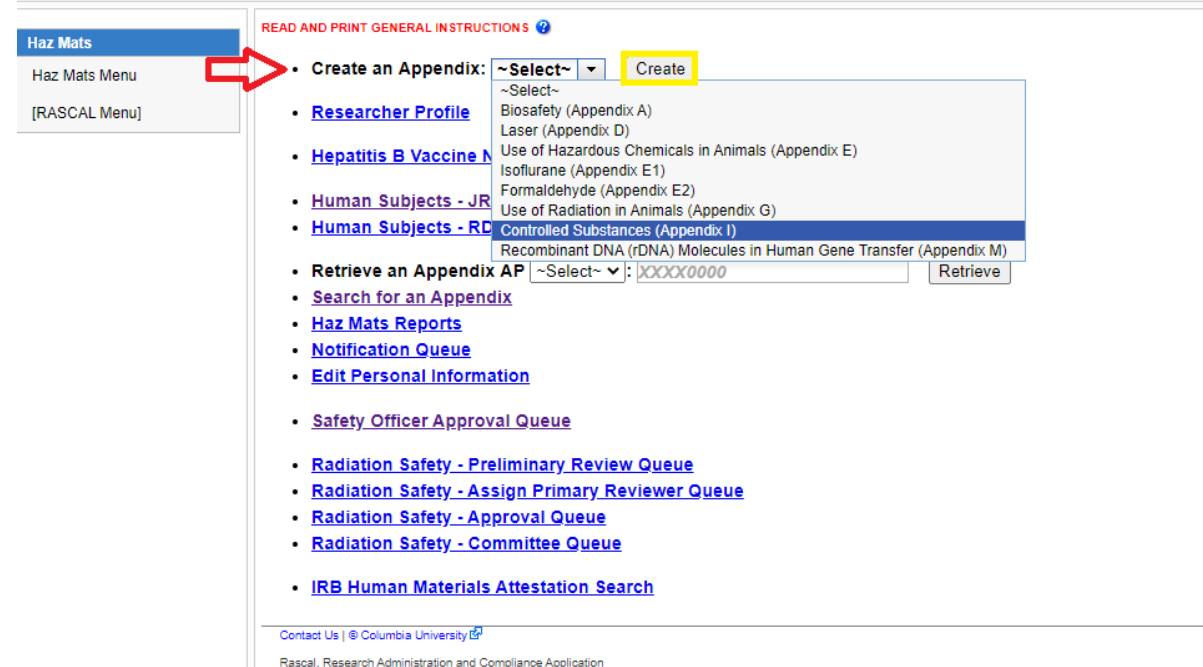

Rascal, Research Administration and Compliance Application Columbia University Information Technology 615 West 131st Street, 5th Floor New York, NY 10027 Phone: (212) 851-0213 Step 4: Under the General tab in the Appendix Content side bar, Section I. General Information will determine how the appendix is submitted.

| Masta)                         |                                                            |                                                                              | s Materials                                                                                        |                          |         |        |
|--------------------------------|------------------------------------------------------------|------------------------------------------------------------------------------|----------------------------------------------------------------------------------------------------|--------------------------|---------|--------|
| PI-AAAY5350<br>tatus: Creating |                                                            | Use of Contro                                                                | iled Substances in Animals (App                                                                    | endix I)                 |         |        |
| Appendix Content               | Appendix Number                                            | AAAY5350                                                                     | Subject Species                                                                                    | N/A                      |         |        |
| General                        | Title                                                      |                                                                              |                                                                                                    |                          |         |        |
| Personnel                      | Creation Date                                              | 07/30/2020 09:44:42                                                          | Initiator                                                                                          | Cody Cameron (cc4282)    |         |        |
| Hashmanta                      | You are                                                    | Cody Cameron (cc4282)                                                        | Appendix Submitted                                                                                 | N/A                      |         |        |
| Protocol/Proposal              | General Instructions 🤪                                     |                                                                              |                                                                                                    |                          |         |        |
| Appendix Action                | L General Information                                      |                                                                              |                                                                                                    |                          |         |        |
| Copy Appendix                  |                                                            |                                                                              |                                                                                                    |                          |         |        |
| Delete Appendix                | *The appendix will be: ~S                                  | elect~   🔻                                                                   |                                                                                                    |                          |         |        |
| Appendix View                  | *Project Title                                             | elect~                                                                       | University IACLIC or IBB protocol                                                                  |                          |         |        |
| View History                   | Su                                                         | pmitted as a Standalone                                                      | onversity incode of inco protocol                                                                  |                          |         |        |
| New History                    |                                                            |                                                                              |                                                                                                    |                          |         |        |
| View Datasheet                 | II. Controlled Substances                                  |                                                                              |                                                                                                    |                          |         |        |
| laz Mats                       | *Controlled Substances ()                                  |                                                                              |                                                                                                    |                          |         |        |
| Haz Mats Menu                  | Namo                                                       | of Controlled Substance                                                      | 50                                                                                                 | 11700                    | Modify  | Delete |
| RASCAL Menul                   | Name                                                       | N I                                                                          | a data ta diambarra                                                                                | uice                     | wouny   | Delete |
|                                |                                                            | INC                                                                          | o data to display                                                                                  |                          |         |        |
|                                |                                                            |                                                                              |                                                                                                    |                          |         |        |
|                                | III. Laboratory Location                                   |                                                                              |                                                                                                    |                          |         |        |
|                                | *Laboratory Locations 😗 🕒                                  |                                                                              |                                                                                                    |                          |         |        |
|                                | Campu                                                      | •                                                                            | Building                                                                                           | Room                     | Modify  | Delete |
|                                |                                                            | NL                                                                           | a data ta diaplay                                                                                  |                          |         |        |
|                                |                                                            | INC                                                                          | o uata to uisplay                                                                                  |                          |         |        |
|                                |                                                            |                                                                              |                                                                                                    |                          |         |        |
|                                | IV. Licensing Information                                  |                                                                              |                                                                                                    |                          |         |        |
|                                | Please answer Yes or No.                                   |                                                                              |                                                                                                    |                          |         |        |
|                                | *Is the Principal Investiga<br>individual, schedules II-V) | or is in possession of a New York S<br>or Class 7 (researcher, individual, s | tate Department of Health (NYS DOH) Class 4 (res<br>chedule I only)? This appendix must be accompa | searcher,<br>inied by an | Yes ONo |        |
|                                | attached copy of the PI's I                                | YSDOH Controlled Substance licen                                             | se in the "Attachments" section.                                                                   |                          |         |        |
|                                | *The Principal Investigato                                 | r is in possession of a Drug Enforce                                         | ment Administration(DEA) registration?                                                             | C                        | Yes ONo |        |
|                                | *DEA Registration #:                                       | 0 / 20                                                                       | 48                                                                                                 |                          |         |        |
|                                |                                                            |                                                                              |                                                                                                    |                          |         |        |
|                                |                                                            |                                                                              |                                                                                                    |                          |         |        |
|                                |                                                            |                                                                              |                                                                                                    |                          |         |        |
|                                | Save                                                       |                                                                              | _                                                                                                  |                          |         |        |

Step 5: Complete each section of the fields under the Appendix Content table, only add personnel if a standalone appendix is being submitted.

RASCAL Hazardous Materials

🖌 rasia)

| I-AAAY5350<br>Itus: Creating                                                                                                    | Use of Controlled Substances in Animals (Appendix I)    |                                                      |                                                                    |                                                                                             |                    |                   |  |
|----------------------------------------------------------------------------------------------------|---------------------------------------------------------|------------------------------------------------------|--------------------------------------------------------------------|---------------------------------------------------------------------------------------------|--------------------|-------------------|--|
| opendix Content                                                                                                    | Appendix Number                                         | AAAY5350                                             | Subject Species                                                    | N/A                                                                                         |                    |                   |  |
| eneral                                                                                                    | Title                                                   |                                                      |                                                                    |                                                                                             |                    |                   |  |
| rsonnel                                                                                                    | Creation Date                                           | 07/30/2020 09:44:42                                  | Initiator Cody Cameron (cc4282)                                    |                                                                                             |                    |                   |  |
| achments                                                                                                    | You are                                                 | Cody Cameron (cc4282)                                | Appendix Submitted                                                 | d N/A                                                                                       |                    |                   |  |
| ppy Appendix If this app                                                                                                    | nondiv will be submitte                                 | dies and of an 160110 on IDD and and the act add as  |                                                                    |                                                                                             |                    |                   |  |
| elete Appendix *Add Per                                                                                                    | CUC or IRB protocol.                                    | d as part of an IACOC of IAB protocol, do not add pe | sonnel. Personnel will be automatical                              | ly imported into the appendix when the app                                                  | endix is           | attache           |  |
| elete Appendix *Add Per                                                                                                    | rsonnel ()                                              | Name(UNI)                                            | sonnel. Personnel will be automatical                              | ly imported into the appendix when the app                                                  | endix is<br>Modify | attache<br>Delete |  |
| to the IAC to the IAC | CUC or IRB protocol. rsonnel (> ameron (cc4282) (Initia | Name(UNI) tor) E                                     | sonnel. Personnel will be automatical Edit                         | ly imported into the appendix when the app                                                  | Aodify             | Delete            |  |
| elete Appendix *Add Per<br>pendix View Cody Ca<br>aw History Cody Ca<br>aw Datasheet                                                                                                    | ameron (cc4282) (Initia                                 | Name(UNI) Etor)                                      | sonnel. Personnel will be automatical Edit Itt Controlled          | ty imported into the appendix when the app<br>/View 1<br>Substances(TC0502)                 | Aodify             | Delete            |  |
| elete Appendix *Add Per  Pendix View ew History ew Datasheet z Mats                                                                                                    | ameron (cc4282) (Initia                                 | Name(UNI) Etor)                                      | sonnel. Personnel will be automatical<br>Edit<br>Jit<br>Controlled | ty imported into the appendix when the app<br>/View 1<br>Substances(TC0502)<br>03/30/2018   | Aodify             | Delete            |  |
| elete Appendix *Add Per<br>ppendix View<br>lew History<br>lew Datasheet<br>z Mats<br>az Mats Menu                                                                                                    | rsonnel ()<br>ameron (cc4282) (initia                   | Name(UNI) tor) E                                     | sonnel. Personnel will be automatical Edit Controlled              | ty imported into the appendix when the app<br>/View   1<br>Substances(TC0502)<br>03/30/2018 | Aodify             | Delete            |  |

Step 6: Please attach a copy of your current NYS-DOH license for review by the EH&S safety Office

|                                                                                                    | Use of Controlled Substances in Animals (Appendix I)                                                                                                    |                          |                       |  |  |  |
|----------------------------------------------------------------------------------------------------|----------------------------------------------------------------------------------------------------|--------------------------|-----------------------|--|--|--|
| Appendix Number                                                                                                    | AAAY5350                                                                                                    | Subject Species          | N/A                   |  |  |  |
| Title                                                                                                    |                                                                                                    |                          | 1                     |  |  |  |
| Creation Date                                                                                                    | 07/30/2020 09:44:42                                                                                                    | Initiator                | Cody Cameron (cc4282) |  |  |  |
| You are                                                                                                    | Cody Cameron (cc4282)                                                                                                    | Appendix Submitted       | N/A                   |  |  |  |
| *Document Type [-Seiact]<br>-Seiact<br>*File (max file siz WSDDH<br>Biosafety (<br>Controlled<br>Save Ca Laser Reg<br>NYSPI Joc<br>RAM perm<br>Other | Ilcense Ilcense Ilcen | Date Attached Attached B | by Edit Detach        |  |  |  |
|                                                                                                    | No da                                                                                                    | ta to display            |                       |  |  |  |
| 0 0 of 0 results                                                                                                    | NO UA                                                                                                    | la lo display            |                       |  |  |  |
| 0 - 0 of 0 results                                                                                                    |                                                                                                    |                          | « < 1 > » 50 🗸        |  |  |  |
| Contact Us    Columbia University                                                                                                    |                                                                                                    |                          |                       |  |  |  |
| Rascal, Research Administration and C                                                                                                    | ompliance Application                                                                                                    |                          |                       |  |  |  |

## Step 7: Once all sections have be completed and saved, the appendix can be submitted

| neral            | Appendix Number                                                                                                | 444V5351                            |                    |                         | Use of Controlled Substances in Animals (Appendix I) |  |  |  |  |  |  |  |
|------------------|----------------------------------------------------------------------------------------------------|-------------------------------------|--------------------|-------------------------|------------------------------------------------------|--|--|--|--|--|--|--|
| neral            |                                                                                                    | 100(1000)                           | Subject Species    | s N/A                   |                                                      |  |  |  |  |  |  |  |
|                  | Title                                                                                                    | tryert546546                        |                    |                         |                                                      |  |  |  |  |  |  |  |
| sonnel           | Creation Date                                                                                                  | 07/30/2020 09:55:30                 | Initiator          | r Cody Cameron (cc4282) |                                                      |  |  |  |  |  |  |  |
| chments          | You are                                                                                                    | Cody Cameron (cc4282)               | Appendix Submitted | I N/A                   |                                                      |  |  |  |  |  |  |  |
| endix View       | ody Cameron (cc4282) (Princ                                                                                    | Name(UNI)                           | Edit               | /view Modi              | y Delete                                             |  |  |  |  |  |  |  |
| andix View       |                                                                                                    | Name(UNI)                           | Edit               | /View Modi              | iy Delete                                            |  |  |  |  |  |  |  |
| v History        | ody Cameron (cc4282) (Princ                                                                                    | ipai investigator) (initiator)      | Eait               | S.                      |                                                      |  |  |  |  |  |  |  |
| / Datasheet      |                                                                                                    |                                     | Controlled         | Substances(TC0502)      |                                                      |  |  |  |  |  |  |  |
| Dutushout        |                                                                                                    |                                     | (                  | 03/30/2018              |                                                      |  |  |  |  |  |  |  |
| v Correspondence |                                                                                                    |                                     |                    |                         |                                                      |  |  |  |  |  |  |  |
| Mats             | Contact Us    Columbia University [                                                                            | 9 <sup>4</sup>                      |                    |                         |                                                      |  |  |  |  |  |  |  |
| Mats Menu        | Rascal, Research Administration and<br>Columbia University Information Tecl<br>816 Most 121st Street 6th Elect | I Compliance Application<br>hnology |                    |                         |                                                      |  |  |  |  |  |  |  |
| SCAL Menul       | New York, NY 10027<br>Phone: (212) 851-0213                                                                    |                                     |                    |                         |                                                      |  |  |  |  |  |  |  |
|                  |                                                                                                    |                                     |                    |                         |                                                      |  |  |  |  |  |  |  |
|                  |                                                                                                    |                                     |                    |                         |                                                      |  |  |  |  |  |  |  |
|                  |                                                                                                    |                                     |                    |                         |                                                      |  |  |  |  |  |  |  |

Only standalone appendices have a submit function under appendix action. This function is only available within the PI's account linked to their individual UNI.